# SRG-IMX8P

IOT Gateway System

User's Manual 1st Ed

# Copyright Notice

This document is copyrighted, 2022. All rights are reserved. The original manufacturer reserves the right to make improvements to the products described in this manual at any time without notice.

No part of this manual may be reproduced, copied, translated, or transmitted in any form or by any means without the prior written permission of the original manufacturer. Information provided in this manual is intended to be accurate and reliable. However, the original manufacturer assumes no responsibility for its use, or for any infringements upon the rights of third parties that may result from its use.

The material in this document is for product information only and is subject to change without notice. While reasonable efforts have been made in the preparation of this document to assure its accuracy, AAEON assumes no liabilities resulting from errors or omissions in this document, or from the use of the information contained herein.

AAEON reserves the right to make changes in the product design without notice to its

users.

# Acknowledgment

The following product names and trademarks are properties of their respective owners:

- Microsoft Windows is a registered trademark of Microsoft Corp.
- Intel is a registered trademark of Intel Corporation
- ARM, Cortex, and Cortex-A53 are registered trademarks of Arm Limited (or its subsidiaries).
- IBM, PC/AT, PS/2, and VGA are trademarks of International Business Machines Corporation.
- Debian is a registered trademark of Software in the Public Interest, Inc.

All other product names or trademarks are properties of their respective owners. No ownership is implied or assumed for products, names or trademarks not herein listed by the publisher of this document.

# Packing List

Before setting up your product, please make sure the following items have been shipped:

| Item |           | Quantity |
|------|-----------|----------|
| •    | SRG-IMX8P | 1        |

If any of these items are missing or damaged, please contact your distributor or sales representative immediately.

# About this Document

This User's Manual contains all the essential information, such as detailed descriptions and explanations on the product's hardware and software features (if any), its specifications, dimensions, jumper/connector settings/definitions, and driver installation instructions (if any), to facilitate users in setting up their product.

Users may refer to the product page at AAEON.com for the latest version of this document.

## Safety Precautions

Please read the following safety instructions carefully. It is advised that you keep this manual for future references

- 1. All cautions and warnings on the device should be noted.
- 2. Make sure the power source matches the power rating of the device.
- Position the power cord so that people cannot step on it. Do not place anything over the power cord.
- 4. Always completely disconnect the power before working on the system's hardware.
- No connections should be made when the system is powered as a sudden rush of power may damage sensitive electronic components.
- If the device is not to be used for a long time, disconnect it from the power supply to avoid damage by transient over-voltage.
- 7. Always disconnect this device from any AC supply before cleaning.
- 8. While cleaning, use a damp cloth instead of liquid or spray detergents.
- 9. Make sure the device is installed near a power outlet and is easily accessible.
- 10. Keep this device away from humidity.
- 11. Place the device on a solid surface during installation to prevent falls
- 12. Do not cover the openings on the device to ensure optimal heat dissipation.
- 13. Watch out for high temperatures when the system is running.
- 14. Do not touch the heat sink or heat spreader when the system is running
- 15. Never pour any liquid into the openings. This could cause fire or electric shock.
- 16. As most electronic components are sensitive to static electrical charge, be sure to ground yourself to prevent static charge when installing the internal components. Use a grounding wrist strap and contain all electronic components in any static-shielded containers.

- 17. If any of the following situations arises, please the contact our service personnel:
  - i. Damaged power cord or plug
  - ii. Liquid intrusion to the device
  - iii. Exposure to moisture
  - iv. Device is not working as expected or in a manner as described in this manual
  - v. The device is dropped or damaged
  - vi. Any obvious signs of damage displayed on the device

# DO NOT LEAVE THIS DEVICE IN AN UNCONTROLLED ENVIRONMENT WITH TEMPERATURES BEYOND THE DEVICE'S PERMITTED STORAGE TEMPERATURES (SEE CHAPTER 1) TO PREVENT DAMAGE.

# FCC Statement

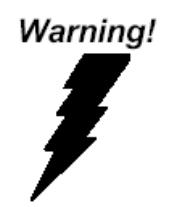

This device complies with Part 15 FCC Rules. Operation is subject to the following two conditions: (1) this device may not cause harmful interference, and (2) this device must accept any interference received including interference that may cause undesired operation.

#### Caution:

There is a danger of explosion if the battery is incorrectly replaced. Replace only with the same or equivalent type recommended by the manufacturer. Dispose of used batteries according to the manufacturer's instructions and your local government's recycling or disposal directives.

#### Attention:

Il y a un risque d'explosion si la batterie est remplacée de façon incorrecte. Ne la remplacer qu'avec le même modèle ou équivalent recommandé par le constructeur. Recycler les batteries usées en accord avec les instructions du fabricant et les directives gouvernementales de recyclage.

# 产品中有毒有害物质或元素名称及含量

# AAEON System

# QO4-381 Rev.A0

|                 | 有毒有害物质或元素 |      |      |          |        |         |
|-----------------|-----------|------|------|----------|--------|---------|
| 部件名称            | 铅         | 汞    | 镉    | 六价铬      | 多溴联    | 多溴二苯    |
|                 | (Pb)      | (Hg) | (Cd) | (Cr(VI)) | 苯(PBB) | 醚(PBDE) |
| 印刷电路板<br>及其电子组件 | ×         | 0    | 0    | 0        | 0      | 0       |
| 外部信号<br>连接器及线材  | ×         | 0    | 0    | 0        | 0      | 0       |
| 外壳              | 0         | 0    | 0    | 0        | 0      | 0       |
| 中央处理器<br>与内存    | ×         | 0    | 0    | 0        | 0      | 0       |
| 硬盘              | ×         | 0    | 0    | 0        | 0      | 0       |
| 液晶模块            | ×         | ×    | 0    | 0        | 0      | 0       |
| 光驱              | ×         | 0    | 0    | 0        | 0      | 0       |
| 触控模块            | ×         | 0    | 0    | 0        | 0      | 0       |
| 电源              | ×         | 0    | 0    | 0        | 0      | 0       |
| 电池              | ×         | 0    | 0    | 0        | 0      | Ō       |

本表格依据 SJ/T 11364 的规定编制。

○: 表示该有毒有害物质在该部件所有均质材料中的含量均在
 GB/T 26572标准规定的限量要求以下。

×: 表示该有害物质的某一均质材料超出了GB/T 26572的限量要求, 然 而该部件

仍符合欧盟指令2011/65/EU 的规范。

备注:

一、此产品所标示之环保使用期限,系指在一般正常使用状况下。

二、上述部件物质中央处理器、内存、硬盘、光驱、电源为选购品。

三、上述部件物质液晶模块、触控模块仅一体机产品适用。

# **Hazardous and Toxic Materials List**

#### AAEON System

#### QO4-381 Rev.A0

|                        | Hazardous or Toxic Materials or Elements |              |              |                                 |                                    |                                              |  |
|------------------------|------------------------------------------|--------------|--------------|---------------------------------|------------------------------------|----------------------------------------------|--|
| Component Name         | Lead (Pb)                                | Mercury (Hg) | Cadmium (Cd) | Hexavalent<br>Chromium (Cr(VI)) | Polybrominated<br>biphenyls (PBBs) | Polybrominated<br>diphenyl ethers<br>(PBDEs) |  |
| PCB and Components     | Х                                        | 0            | 0            | 0                               | 0                                  | 0                                            |  |
| Wires & Connectors for | v                                        | 0            | 0            | 0                               | 0                                  | 0                                            |  |
| Ext. Connections       | ^                                        | 0            | 0            | 0                               | 0                                  | 0                                            |  |
| Chassis                | 0                                        | 0            | 0            | 0                               | 0                                  | 0                                            |  |
| CPU & RAM              | Х                                        | 0            | 0            | 0                               | 0                                  | 0                                            |  |
| HDD Drive              | Х                                        | 0            | 0            | 0                               | 0                                  | 0                                            |  |
| LCD Module             | Х                                        | Х            | 0            | 0                               | 0                                  | 0                                            |  |
| Optical Drive          | х                                        | 0            | 0            | 0                               | 0                                  | 0                                            |  |
| Touch Control Module   | х                                        | 0            | 0            | 0                               | 0                                  | 0                                            |  |
| PSU                    | Х                                        | 0            | 0            | 0                               | 0                                  | 0                                            |  |
| Battery                | х                                        | 0            | 0            | 0                               | 0                                  | 0                                            |  |

This form is prepared in compliance with the provisions of SJ/T 11364.

O: The level of toxic or hazardous materials present in this component and its parts is below the limit specified by GB/T 26572.

X: The level of toxic of hazardous materials present in the component exceed the limits specified by GB/T 26572, but is still in compliance with EU Directive 2011/65/EU (RoHS 2). **Notes**:

1. The Environment Friendly Use Period indicated by labelling on this product is applicable only to use under normal conditions.

2. Individual components including the CPU, RAM/memory, HDD, optical drive, and PSU are optional.

3. LCD Module and Touch Control Module only applies to certain products which feature these components.

# Table of Contents

| Chapter | 1 - Produ       | t Specifications           | .1  |  |  |  |
|---------|-----------------|----------------------------|-----|--|--|--|
| 1.1     | Specifications2 |                            |     |  |  |  |
| Chapter | 2 – Hardv       | vare Information           | 4   |  |  |  |
| 2.1     | Dime            | nsions                     | . 5 |  |  |  |
| 2.2     | I/O Lo          | ocation                    | . 6 |  |  |  |
| 2.3     | List of         | <sup>c</sup> Connectors    | . 7 |  |  |  |
|         | 2.3.1           | DC Power (1)               | . 8 |  |  |  |
|         | 2.3.2           | HDMI Port (2)              | . 8 |  |  |  |
|         | 2.3.3           | USB 3.0 Port (3)           | . 8 |  |  |  |
|         | 2.3.4           | Giga LAN Port (4)          | . 9 |  |  |  |
|         | 2.3.5           | Indicators Light (5)       | 10  |  |  |  |
|         | 2.3.6           | CAN-FD Port (6)            | 11  |  |  |  |
|         | 2.3.7           | Reset Button (7)           | 11  |  |  |  |
|         | 2.3.8           | RS-232/422/485 Port (8)    | 12  |  |  |  |
|         | 2.3.9           | Micro SIM Slot (9)         | 12  |  |  |  |
|         | 2.3.10          | Micro SD Slot (10)         | 13  |  |  |  |
|         | 2.3.11          | Antenna (11)               | 13  |  |  |  |
|         | 2.3.12          | Debug Port (12)            | 14  |  |  |  |
| 2.4     | Wirele          | ess Hardware Setup         | 15  |  |  |  |
|         | 2.4.1           | Mini Card Installation     | 15  |  |  |  |
|         | 2.4.2           | SIM Card Installation      | 18  |  |  |  |
|         | 2.4.3           | SD Card Installation       | 18  |  |  |  |
| Chapter | 3 – Gatew       | ay Setup and Configuration | 19  |  |  |  |
| 3.1     | Conn            | ecting to System           | 20  |  |  |  |
| 3.2     | User ,          | Account Management         | 23  |  |  |  |
|         | 3.2.1           | To Add a User Account      | 23  |  |  |  |

|     | 3.2.2  | To Delete a                | User Account                    | 24 |  |  |
|-----|--------|----------------------------|---------------------------------|----|--|--|
| 3.3 | I/O M  | I/O Management2            |                                 |    |  |  |
| 3.4 | CAN-   | FD Pin Defin               | ition                           |    |  |  |
| 3.5 | Pin D  | efinition: RS-             | 232/422/485 x 2                 |    |  |  |
| 3.6 | Netw   | ork Settings .             |                                 |    |  |  |
|     | 3.6.1  | Check the II               | P Setting                       |    |  |  |
|     | 3.6.2  | Set the Stat               | ic IP                           |    |  |  |
|     | 3.6.3  | Set the Dyn                | amic IP                         |    |  |  |
| 3.7 | Cellul | ar Network S               | Settings (Optional)             |    |  |  |
|     | 3.7.1  | Check the C                | Eellular Module Status          |    |  |  |
|     | 3.7.2  | Check Mod                  | ule Information in Minicom      |    |  |  |
|     | 3.7.   | 2.1                        | Leave Minicom                   |    |  |  |
|     | 3.7.3  | Dial-up Cell               | ular Module                     |    |  |  |
| 3.8 | Wi-Fi  | Network Set                | tings (Optional)                |    |  |  |
|     | 3.8.1  | Scan Wi-Fi                 | Access Point                    |    |  |  |
|     | 3.8.2  | Connect Wi                 | -Fi Access Point                |    |  |  |
|     | 3.8.3  | Check Wi-F                 | i signal                        | 41 |  |  |
|     | 3.8.4  | Disconnect                 | Wi-Fi Access Point              | 41 |  |  |
|     | 3.8.5  | Check Wi-F                 | i Connection Status             |    |  |  |
| 3.9 | Syste  | m Managem                  | ent                             |    |  |  |
|     | 3.9.1  | Check OS v                 | ersion                          | 43 |  |  |
|     | 3.9.2  | Check the Storage Status44 |                                 |    |  |  |
|     | 3.9.3  | Shutdown the System44      |                                 |    |  |  |
|     | 3.9.4  | Date and Ti                | me Settings                     | 45 |  |  |
|     | 3.9.   | 4.1                        | Check the Current Date and Time | 45 |  |  |
|     | 3.9.   | 4.2                        | Set a New Date and Time         | 45 |  |  |

SRG-IMX8P

# Chapter 1

Product Specifications

| System           |                                         |
|------------------|-----------------------------------------|
| Processor        | ARM® NXP i.MX8M Plus Quad-Core          |
|                  | Cortex®-A53 1.6GHz Processor            |
| Memory           | Onboard DDR4L 2GB (Optional 4GB)        |
| Storage          | eMMC 16G (Optional 32GB)                |
| Real Time Clock  | RTC x 1, with 3V CR2032 Lithium battery |
| Security         | TPM 2.0                                 |
| Indicators       | Programmable LED control x 7            |
| Cellular         | Mini PCIe Connector x 1 (USB signal)    |
| Wireless LAN     | Mini PCIe Connector x 1 (USB signal)    |
| Operating System | Debian 10                               |
| Support Protocol | Modbus / MQTT Library (by request)      |

| I/O             |                                        |
|-----------------|----------------------------------------|
| Serial Port     | RS-232/422/485 switchable x 2, Phoenix |
|                 | Connector                              |
| Ethernet        | RJ-45 Gigabit Ethernet x 2             |
| USB             | USB 3.0 Type-A x 2                     |
| CAN Bus         | CAN-FD x 2 CH, Phoenix Connector       |
| Display         | HDMI x 1 (Output)                      |
| Power Connector | 2-Pin 3.81mm Pitch Phoenix Connector   |
| Debug Port      | Micro USB x 1                          |
| Expansion Slot  | SIM Card slot x 1                      |
|                 | Micro SD slot x 1                      |

| Power Supply          |                                   |
|-----------------------|-----------------------------------|
| Power Requirement     | DC 9-36V                          |
| Power Consumption     | 9.36W (Full Loading)              |
| MTBF (Hours)          | 479,374                           |
|                       |                                   |
| Environmental         |                                   |
| Dimension             | 5.54" x 3.86" x 1.89"             |
|                       | (140.76mm x 98.2mm x 48mm)        |
| Weight                | 2.1 lbs. (0.95Kg)                 |
| Mount Options         | Wall Mount, Din Rail (Optional)   |
| Operation Temperature | -4 °F ~ 158 °F (-20 °C ~ 70 °C)   |
| Storage Temperature   | -40 °F ~ 176 °F (-40 °C ~ 80 °C)  |
| Operation Humidity    | 10% ~ 95% relative humidity, non- |
|                       | condensing                        |
|                       |                                   |

| Certification |                                           |
|---------------|-------------------------------------------|
| Vibration     | 3Grms/ 5~500 Hz operation – eMMC,         |
|               | MicroSD (IEC68-2-64)                      |
| Shock         | 30G peak acceleration (11 msec. Duration) |
|               | IEC 68-2-27                               |
| CE/FCC        | CE/FCC                                    |
|               |                                           |

# Chapter 2

Hardware Information

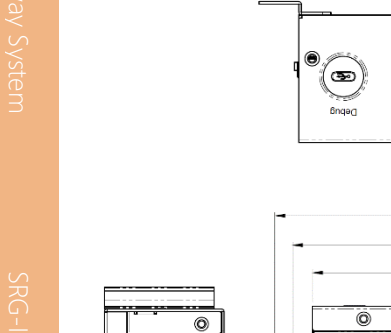

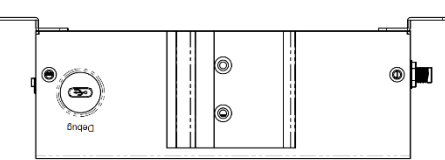

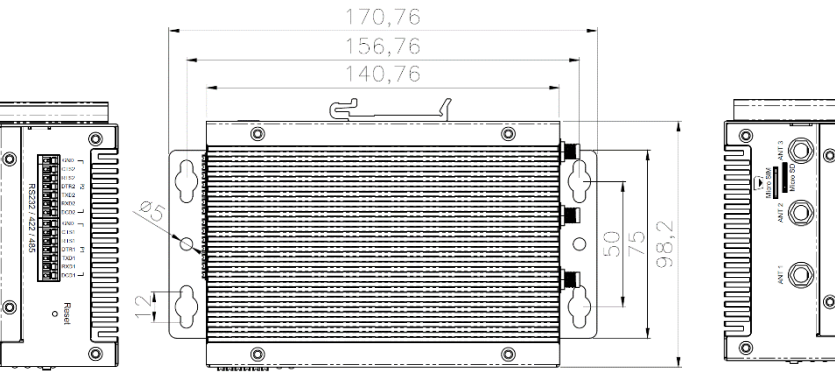

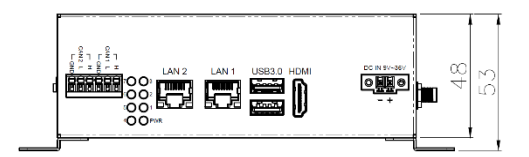

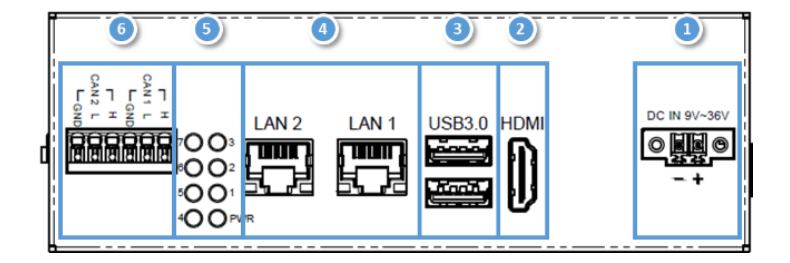

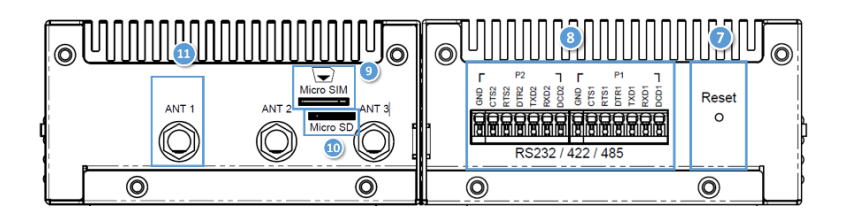

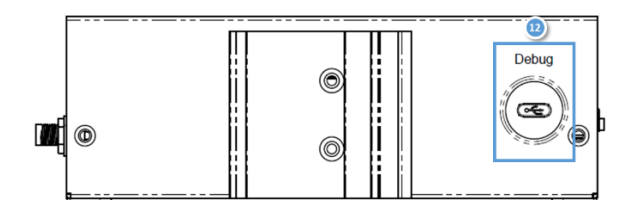

#### List of Connectors 2.3

The SRG-IMX8P features several connectors which can be configured for your application. This section details those connections and their specifications.

| Label | Function            |
|-------|---------------------|
| 1     | DC Power            |
| 2     | HDMI Port           |
| 3     | USB 3.0 Port        |
| 4     | Giga LAN Port       |
| 5     | Indicators Light    |
| 6     | CAN-FD Port         |
| 7     | Reset Button        |
| 8     | RS-232/422/485 Port |
| 9     | Micro SIM Slot      |
| 10    | Micro SD Slot       |
| 11    | Antenna x 3         |
| 12    | Debug Port          |

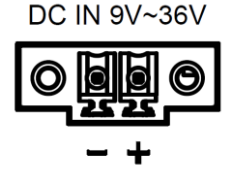

The gateway can accept DC 9-36V input though 2 pin phoenix connector.

# 2.3.2 HDMI Port (2)

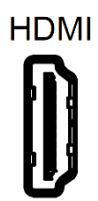

The HDMI support port enables video output to an external display.

# 2.3.3 USB 3.0 Port (3)

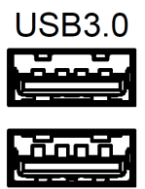

The USB 3.0 is a type A connector, and can also support USB mass storage.

# 2.3.4 Giga LAN Port (4)

The standard RJ-45 LAN jack is provided the connection to the Local Area Network (LAN).

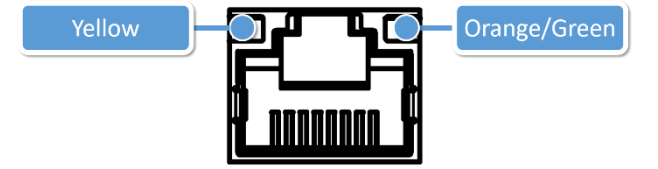

| LED          | Function          | Status                                |
|--------------|-------------------|---------------------------------------|
| Yellow       | Active status     | <b>ON</b> : LAN link is established.  |
|              |                   | OFF: LAN link is not established.     |
|              |                   | Blink: Data received and transmitted. |
| Orange/Green | Link Speed status | Green on: 100Mbps.                    |
| -            | ·                 | Orange on: 1000Mbps.                  |

# 2.3.5 Indicators Light (5)

User can control the 7 LED via the GPIO.

#### The control command for LED 1-7:

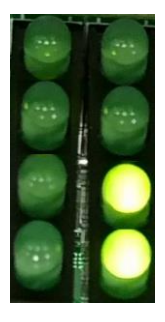

# 7003 6002 5001 400PWR

| Control Command |                      |
|-----------------|----------------------|
| Turn On         | m0cli -c 0 -i 1 -v 1 |
| Turn Off        | m0cli -c 0 -i 1 -v 0 |

Note: i: LED number.

# 2.3.6 CAN-FD Port (6)

Provides two phoenix CANbus ports for external device connection.

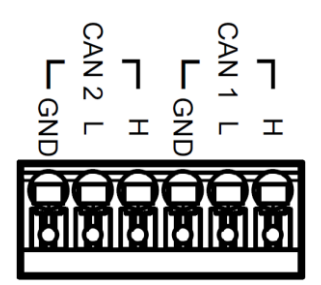

Check chapter 3 for more information.

# 2.3.7 Reset Button (7)

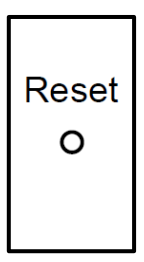

Press the button to reboot the OS.

# 2.3.8 RS-232/422/485 Port (8)

Provides two phoenix connectors for RS-232/422/485 interface.

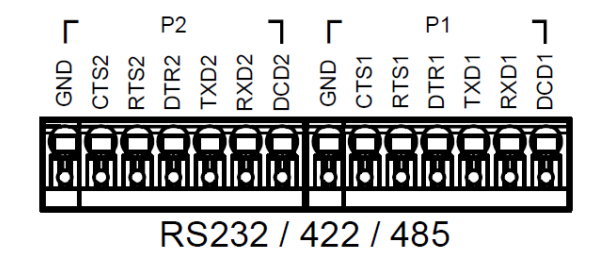

Check chapter 3 for more information.

# 2.3.9 Micro SIM Slot (9)

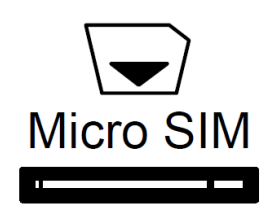

User can insert the micro SIM card into the slot when using an LTE module via the mini card slot.

# 2.3.10 Micro SD Slot (10)

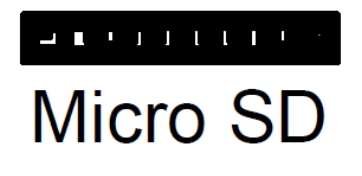

User can increase the available storage by insert the micro SD card.

# 2.3.11 Antenna (11)

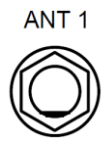

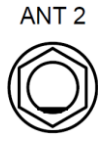

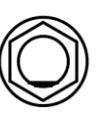

ANT 3

The 3 Antenna configurations are Wi-Fi, 4G, or LTE.

# 2.3.12 Debug Port (12)

Log into the gateway's Linux OS via SSH via debug port (Micro USB type).

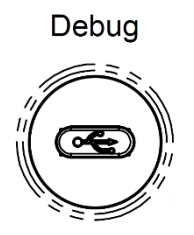

| Serial Port Settings |            |
|----------------------|------------|
| Baud rate            | 115200 bps |
| Parity               | None       |
| Data bits            | 8          |
| Stop bits            | 1          |
| Flow Control         | None       |

See chapter 3 for further information.

# 2.4 Wireless Hardware Setup

The SRG-IMX8P features both a SIM Card and Mini Card slot for connecting to wireless networks such as 4G/LTE, and Wi-Fi. This section details how to install a SIM Card, 4G/LTE module, and Wi-Fi module.

# 2.4.1 Mini Card Installation

Step 1: Remove top cover by first removing the 10 screws securing the cover.

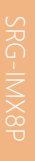

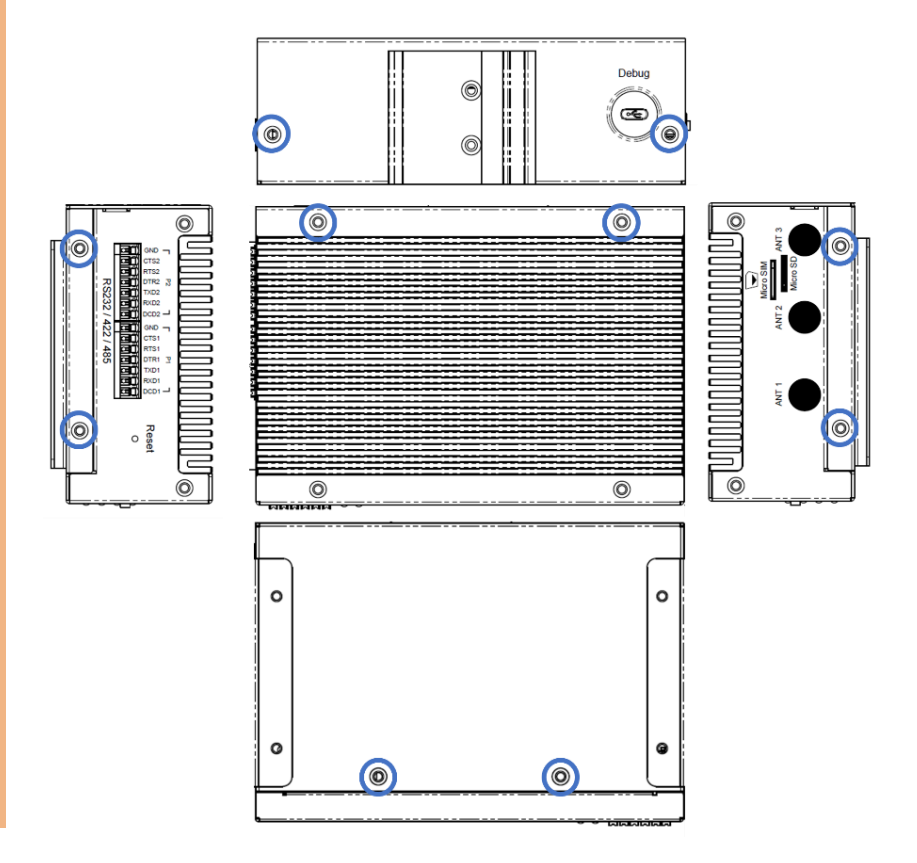

Step 2: Remove the plugs from the antenna holes:

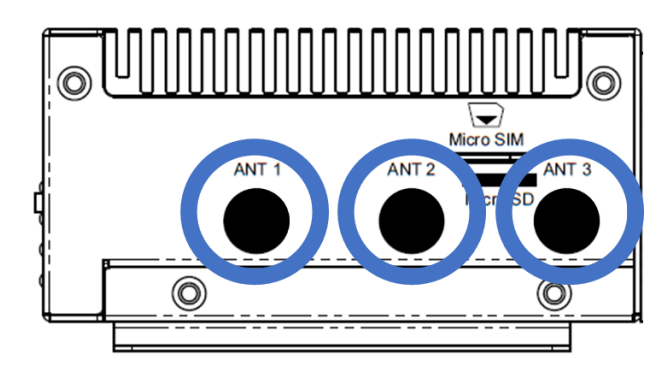

Step 3: Install the RF coaxial cables on the antenna holes.

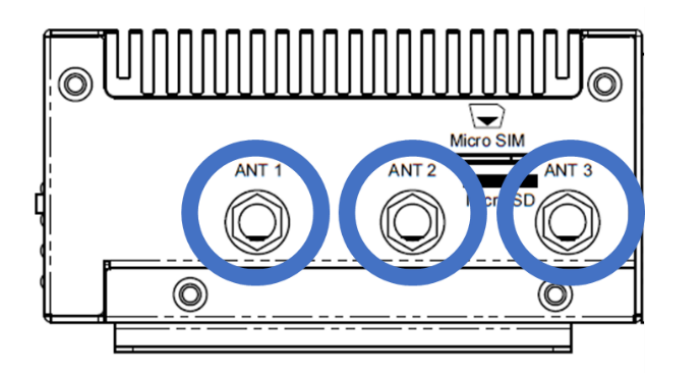

## Step 4: Install Mini Card

Insert the 4G/LTE, or Wi-Fi/BT module into the slot and connect the RF coaxial cable to the module.

Note: The installation slots are the same as the photo.

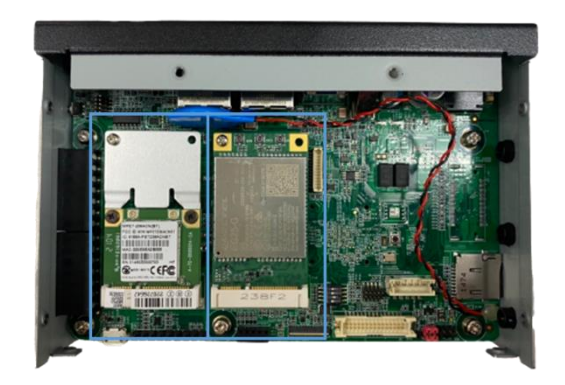

| ltem   | Module                    | Installation Location                                                                                    |
|--------|---------------------------|----------------------------------------------------------------------------------------------------|
| Wi-Fi  | WPET-236ACN(BT)<br>module | Install the RF cable to left conn. to support Wi-Fi<br>signal.<br>(ANT0 for WLAN only, ANT1 for WLAN+BT) |
| 4G/LTE | EG25-G module             | Install the RF cable to left conn. to support 4G/LTE signal.                                             |

Step 5: Replace top cover and secure by fastening the top screws first, then the sides.

# 2.4.2 SIM Card Installation

To install a SIM Card (Micro SIM) simply insert the SIM Card into the slot on the side of the system as shown. Ensure the card is correctly oriented.

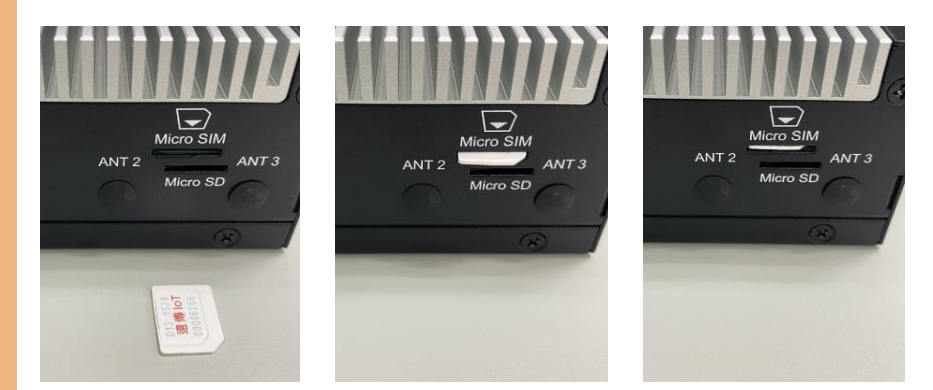

# 2.4.3 SD Card Installation

To install an SD Card simply insert it into the slot on the side of the system as shown. Ensure the card is correctly oriented.

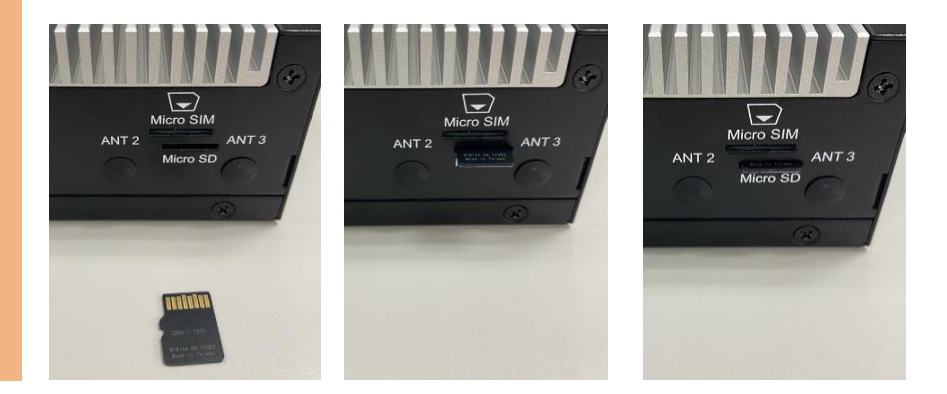

# Chapter 3

Gateway Setup and Configuration

# 3.1 Connecting to System

When connecting a PC or laptop to the SRG-IMX8P system, using PuTTY with Windows 10 is recommended. Users can download the software from the PuTTY website.

Step 1: Download the PuTTY tools: https://www.putty.org/.

Step 2: Switch jumper (SW3) to 0010. (Factory default settings).

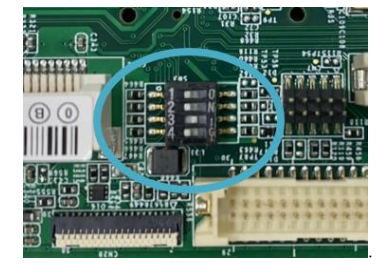

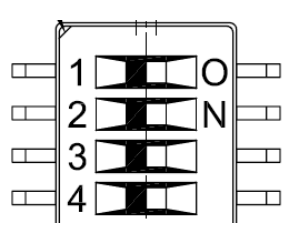

PIN 1, 2, 4: Switch to OFF. PIN 3: Switch to ON.

Step 3: Connect the gateway via a USB cable.

Connect your computer to the SRG-IMX8P using the micro USB port.

(Debug port is same side as din rail mounting holes), please see diagram below.

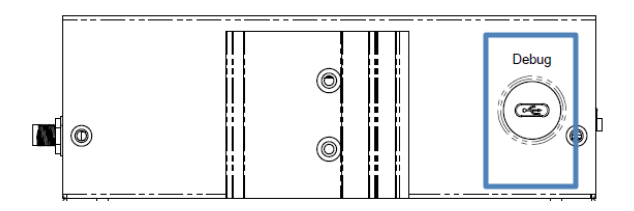

**Step 4:** Open Device Manager and locate Multifunction Composite Gadget. Double click on the device. A pop-up should appear, with a notice that the CDC Serial is unrecognized

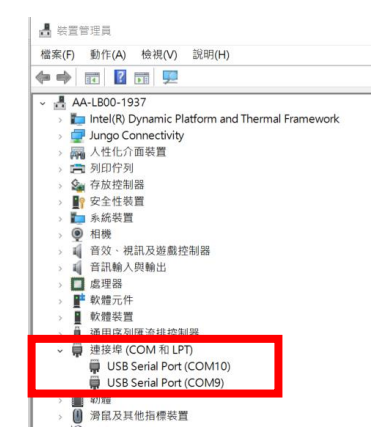

**Step 5**: Open the PuTTY application. In the configuration menu, type in the COM port and type 115200 in the Speed column. Select "Serial" under the Connection Type heading, then click the Open button to run PuTTY.

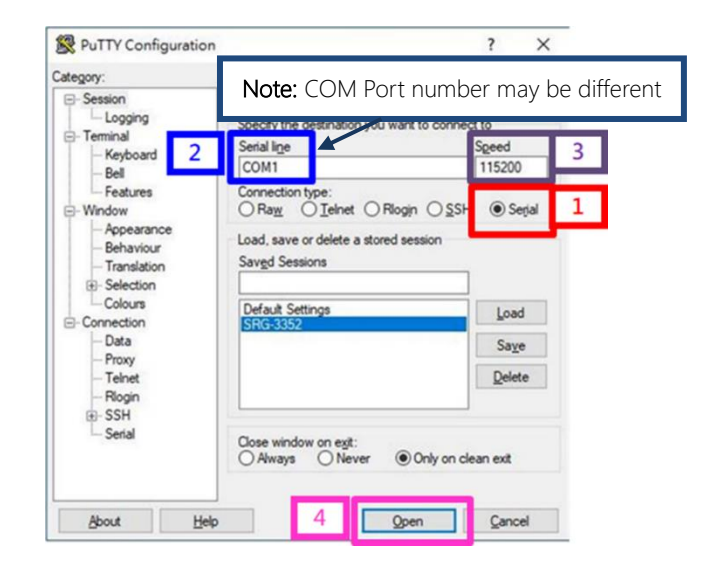

Chapter 3 - Gateway Setup and Configuration

| ategons                                                                                                    |                                                                                                    |                                                                      |  |
|----------------------------------------------------------------------------------------------------|----------------------------------------------------------------------------------------------------|----------------------------------------------------------------------|--|
| ategory:<br>Session<br>Logging<br>Terminal<br>- Keyboard<br>- Bell<br>- Features<br>Window<br>- Appearance<br>- Behaviour<br>- Translation<br>- Selection<br>- Colours<br>Connection<br>- Data<br>- Proxy<br>- Terlnet<br>- Riogin<br>BSH<br>- Senal | Options controllin<br>Select a serial line<br>Serial line to connect to<br>Configure the serial line<br>Speed (baud)<br>Data bits<br>Stop bits<br>Parity<br>Flow control | g local serial lines<br>COM1<br>115200<br>8<br>1<br>None<br>XON/XOFF |  |

Step 6: Log into the system using the below credentials.

#### Username: root

#### Password: aaeon

You will see a welcome message when you have successfully connected to the

gateway.

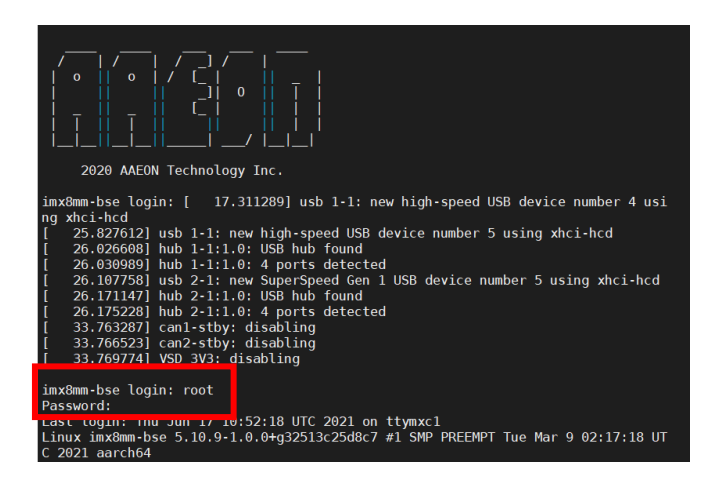

Chapter 3 – Gateway Setup and Configuration

# 3.2 User Account Management

This section will show you how to manage user accounts on this system.

# 3.2.1 To Add a User Account

Command Line:

#### \$ sudo useradd USERACCOUNT

E.g. (USERACCOUNT : jonny)

#### \$ sudo adduser jonny

| aaeon@imx8mm-bse:~\$ sudo adduser jonny             |
|-----------------------------------------------------|
| [sudo] password for aaeon:                          |
| Adding user `jonny'                                 |
| Adding new group `jonny' (1002)                     |
| Adding new user `jonny' (1002) with group `jonny'   |
| Creating home directory `/home/jonny'               |
| Copying files from `/etc/skel'                      |
| New password:                                       |
| Retype new password:                                |
| passwd: password updated successfully               |
| Changing the user information for jonny             |
| Enter the new value, or press ENTER for the default |
| Full Name []:                                       |
| Room Number []:                                     |
| Work Phone []:                                      |
| Home Phone []:                                      |
| Other []:                                           |
| Is the information correct? [Y/n] y                 |

Command Line:

\$ sudo userdel USERACCOUNT

E.g. (USERACCOUNT : jonny)

\$ sudo userdel jonny

When successful, output will display as below.

aaeon@imx8mm-bse:~\$ sudo userdel jonny
[sudo] password for aaeon:

# 3.3 I/O Management

This section will show you how to operate the I/O function.

#### Control GPIO

Command:

gpionum: 85

#### Set GPIO direction:

E.g.

echo 85 > /sys/class/gpio/export echo "out" > /sys/class/gpio/gpio85/direction

#### Set GPIO ON:

E.g.

echo 1 > /sys/class/gpio/gpio85/value

#### Set GPIO OFF:

E.g.

echo 0 > /sys/class/gpio/gpio85/value

When successful, output will display as below.

root@imx8mm-bse:~# echo 1 > /sys/class/gpio/gpio85/value root@imx8mm-bse:~# echo 0 > /sys/class/gpio/gpio85/value

# 3.4 CAN-FD Pin Definition

| System<br>Name | Position                                | Pi  | n Definition |
|----------------|-----------------------------------------|-----|--------------|
|                |                                         | Pin | Definition   |
|                |                                         | 1   | Н            |
| canu           | (5) (5) (5) (5) (5) (5) (5) (5) (5) (5) | 2   | L            |
|                | CAN1                                    | 3   | GND          |
|                |                                         | Pin | Definition   |
| 1              |                                         | 1   | Н            |
| canı           | <u> හිතිහිතිහිති</u>                    | 2   | L            |
|                | CAN2                                    | 3   | GND          |

#### CAN Bus Read/Write

The two ports can be connected to each other, as below:

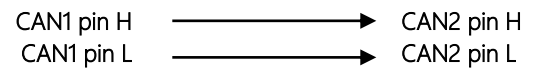

Command:

Run can bus script:

ifconfig can0 down ip link set can0 type can loopback off ip link set can0 type can bitrate 1000000 triple-sampling on

ifconfig can1 down ip link set can1 type can loopback off ip link set can1 type can bitrate 1000000 triple-sampling on

ifconfig can0 up ifconfig can1 up

candump can0& candump can1& cansend can0 111#1122334455667788 cansend can1 111#8877665544332211

| [ | 2652. | 580273] | IPve | 5: ADI | RCON | IF (N | ETI | EV_  | _CH4 | ANGE): | can0: | link | becomes | ready |
|---|-------|---------|------|--------|------|-------|-----|------|------|--------|-------|------|---------|-------|
| [ | 2652. | 603917] | can  | cont   | roll | er    | are | ea r | netv | work c | ore   |      |         |       |
| I | 2652. | 608374  | NET  | : Regi | ster | red   | pro | otod | col  | famil  | y 29  |      |         |       |
| [ | 2652. | 623926  | can  | : raw  | prot | occ   | 1   |      |      |        |       |      |         |       |
|   | can0  | 111     | [8]  | 11 22  | 33   | 44    | 55  | 66   | 77   | 88     |       |      |         |       |
|   | can1  | 111     | [8]  | 11 22  | 33   | 44    | 55  | 66   | 77   | 88     |       |      |         |       |
| Ι | 2653. | 603356] | IPv  | 5: ADI | RCON | IF (N | ETI | )EV_ | CHI  | ANGE): | can1: | link | becomes | ready |
|   | can1  | 111     | [8]  | 88 77  | 66   | 55    | 44  | 33   | 22   | 11     |       |      |         |       |
|   | can0  | 111     | [8]  | 88 77  | 66   | 55    | 44  | 33   | 22   | 11     |       |      |         |       |

# 3.5 Pin Definition: RS-232/422/485 x 2

| System<br>Name | Position                  | RS232 |            | RS232 RS422 |            | RS485 |            |
|----------------|---------------------------|-------|------------|-------------|------------|-------|------------|
|                |                           | Pin   | Definition | Pin         | Definition | Pin   | Definition |
|                | 8555728<br><b>GDODOOO</b> | 1     | -          | 1           | DCD1       | 1     | DCD1       |
|                |                           | 2     | RXD1       | 2           | RXD1       | 2     | RXD1       |
| /dev/ttym      | COM P1                    | 3     | TXD1       | 3           | TXD1       | 3     | -          |
| xc0            | (CN4)                     | 4     | -          | 4           | DTR1       | 4     | -          |
|                |                           | 5     | -          | 5           | -          | 5     | -          |
|                |                           | 6     | -          | 6           | -          | 6     | -          |
|                |                           | 7     | GND        | 7           | GND        | 7     | GND        |
|                | F P2 7                    | Pin   | Definition | Pin         | Definition | Pin   | Definition |
|                | 8525729<br><b>8800000</b> | 1     | -          | 1           | DCD2       | 1     | DCD2       |
|                |                           | 2     | RXD2       | 2           | RXD2       | 2     | RXD2       |
| /dev/ttym      | COM P2                    | 3     | TXD2       | 3           | TXD2       | 3     | -          |
| xc2            |                           | 4     | -          | 4           | DTR2       | 4     | -          |
|                | (CN5)                     | 5     | -          | 5           | -          | 5     | -          |
|                |                           | 6     | -          | 6           | -          | 6     | -          |
|                |                           | 7     | GND        | 7           | GND        | 7     | GND        |

# Check/Switch RS-232/422/485 Mode

Command:

Check Current Mode:

# COM P1 (CN4):

| Mode 0 = GPIO85 signal inversion |                |        |        |        |             |  |  |
|----------------------------------|----------------|--------|--------|--------|-------------|--|--|
| Mode $1 = GPIO86$ sig            | gnal inversion |        |        |        |             |  |  |
| Switch Function                  | Mode 0         | Mode 1 | GPIO85 | GPIO86 | Function    |  |  |
| Signal (High / Low)              | 1              | 0      | 0      | 1      | RS232       |  |  |
| Signal (High / Low)              | 0              | 1      | 1      | 0      | RS485       |  |  |
| Signal (High / Low)              | 1              | 1      | 0      | 0      | RS485/RS422 |  |  |

#### COM P2 (CN5):

| Mode $0 = GPIO87$ si             | onal inversion |        |        |        |             |  |  |
|----------------------------------|----------------|--------|--------|--------|-------------|--|--|
| Mode 0 = CPIO12 signal inversion |                |        |        |        |             |  |  |
| Node $T = GP1012$ si             | gnai inversion |        |        | 1      |             |  |  |
| Switch Function                  | Mode 0         | Mode 1 | GPIO87 | GPIO12 | Function    |  |  |
| Signal (High / Low)              | 1              | 0      | 0      | 1      | RS232       |  |  |
| Signal (High / Low)              | 0              | 1      | 1      | 0      | RS485       |  |  |
| Signal (High / Low)              | 1              | 1      | 0      | 0      | RS485/RS422 |  |  |

#### RS232 mode GPIO control:

echo 0 > /sys/class/gpio/gpio85/value echo 1 > /sys/class/gpio/gpio86/value echo 0 > /sys/class/gpio/gpio87/value echo 1 > /sys/class/gpio/gpio12/value

#### RS485 mode GPIO control:

echo 1 > /sys/class/gpio/gpio85/value echo 0 > /sys/class/gpio/gpio86/value echo 1 > /sys/class/gpio/gpio87/value echo 0 > /sys/class/gpio/gpio12/value

#### RS422 mode GPIO control:

echo 0 > /sys/class/gpio/gpio85/value echo 0 > /sys/class/gpio/gpio86/value echo 0 > /sys/class/gpio/gpio87/value echo 0 > /sys/class/gpio/gpio12/value

# 3.6 Network Settings

This section will show you how to check and setup the network settings.

# 3.6.1 Check the IP Setting

Command:

\$ nmcli dev sh

#### **NETWORKPROFILE** ->It should be:

| Profile | Support Hardware |
|---------|------------------|
| LAN1    |                  |
| LANO    |                  |
| Modem   | 4G LTE module    |

| root@imx8mm-bse:∼# nmcli dev sh                                                                                                    |                                                                                                    |
|----------------------------------------------------------------------------------------------------|----------------------------------------------------------------------------------------------------|
| GENERAL.DEVICE:                                                                                                    | eth0                                                                                                    |
| GENERAL.TYPE:                                                                                                    | ethernet                                                                                                    |
| GENERAL.HWADDR:                                                                                                    | A2:A6:69:56:C8:57                                                                                                    |
| GENERAL.MTU:                                                                                                    | 1500                                                                                                    |
| GENERAL.STATE:                                                                                                    | 100 (connected)                                                                                                    |
| GENERAL.CONNECTION:                                                                                                    | Wired connection 1                                                                                                    |
| GENERAL.CON-PATH:                                                                                                    | /org/freedesktop/NetworkManager/ActiveCo                                                                                                    |
| WIRED-PROPERTIES.CARRIER:                                                                                                    |                                                                                                    |
| IP4.ADDRESS[1]:                                                                                                    | 172.16.20.89/24                                                                                                    |
| IP4.GATEWAY:                                                                                                    | 172.16.20.254                                                                                                    |
| IP4.ROUTE[1]:                                                                                                    | dst = 0.0.0.0/0, nh = 172.16.20.254, mt                                                                                                    |
| IP4.ROUTE[2]:                                                                                                    | dst = 172.16.20.0/24, nh = 0.0.0.0, mt =                                                                                                    |
| IP4.DNS[1]:                                                                                                    |                                                                                                    |
| IP4.DNS[2]:                                                                                                    | 172.16.1.7                                                                                                    |
| IP4.DOMAIN[1]:                                                                                                    | aaeon.com.tw                                                                                                    |
| IP6.ADDRESS[1]:                                                                                                    | fe80::9cdb:d1fe:e066:38b0/64                                                                                                    |
| IP6.GATEWAY:                                                                                                    |                                                                                                    |
| IP6.ROUTE[1]:                                                                                                    | dst = fe80::/64, nh = ::, mt = 100                                                                                                    |
| IP6.ROUTE[2]:                                                                                                    |                                                                                                    |
|                                                                                                    |                                                                                                    |
| GENERAL.DEVICE:                                                                                                    |                                                                                                    |
| GENERAL.DEVICE:<br>GENERAL.TYPE:                                                                                                    | eth1<br>ethernet                                                                                                    |
| GENERAL.DEVICE:<br>GENERAL.TYPE:<br>GENERAL.HWADDR:                                                                                                    | eth1<br>ethernet<br>E2:B0:B8:09:41:1B                                                                                                    |
| GENERAL.DEVICE:<br>GENERAL.TYPE:<br>GENERAL.HWADDR:<br>GENERAL.MTU:                                                                                                    | eth1<br>ethernet<br>E2:B0:B8:09:41:1B<br>1500                                                                                                    |
| GENERAL.DEVICE:<br>GENERAL.TYPE:<br>GENERAL.HWADDR:<br>GENERAL.MTU:<br>GENERAL.STATE:                                                                                                    | eth1<br>ethernet<br>E2:B0:B8:09:41:1B<br>1500<br>(connected)                                                                                                    |
| GENERAL.DEVICE:<br>GENERAL.TYPE:<br>GENERAL.HWADDR:<br>GENERAL.MTU:<br>GENERAL.STATE:<br>GENERAL.CONNECTION:                                                                                                    | eth1<br>ethernet<br>E2:B0:B8:09:41:1B<br>1500<br>100 (connected)<br>Wired connection 2                                                                                                    |
| GENERAL.DEVICE:<br>GENERAL.MADOR:<br>GENERAL.MADOR:<br>GENERAL.SATE:<br>GENERAL.CONNECTION:<br>GENERAL.CONNECTION:                                                                                                    | eth1<br>ethernet<br>E2:B0:B0:09:41:1B<br>1500<br>100 (connected)<br>Wired connection 2<br>/org/freedesktop/NetworkManager/ActiveCo                                                                                                    |
| GENERAL.DEVICE:<br>GENERAL.MADDE:<br>GENERAL.MADDE:<br>GENERAL.STATE:<br>GENERAL.CONNECTION:<br>GENERAL.CON-PATH:<br>WIRD-PROPERTIES:CARRIER:                                                                                                    | eth1<br>ethernet<br>E2:B0:B0:09:41:1B<br>1500<br>100 (connected)<br>Wired connection 2<br>/org/freedesktop/NetworkManager/ActiveCo<br>on                                                                                                    |
| GENERAL.DEVICE:<br>GENERAL.MADOR:<br>GENERAL.MADOR:<br>GENERAL.STATE:<br>GENERAL.CONNECTION:<br>GENERAL.CONNECTION:<br>GENERAL.CONNECTION:<br>HIRED-PROPERTIES:GARRIER:<br>174.ADDRESS[1]:                                                                                                    | eth1<br>ethernet<br>E2:B0:B0:09:41:1B<br>1500<br>D( coonnected)<br>Wired connection 2<br>/org/freedesktcp/NetworkManager/ActiveCo<br>on<br>172.16.20.135/24                                                                                                    |
| GENERAL.DEVICE:<br>GENERAL.MARDR:<br>GENERAL.MADR:<br>GENERAL.STATE:<br>GENERAL.CONNECTION:<br>GENERAL.CONPATH:<br>HIRED-FROEMTIES.CARRIER:<br>ITE4.ADDRESS[1]:<br>IT4.GATEMAX:                                                                                                    | eth1<br>ethernet<br>E2:B0:B8:09:41:1B<br>1500<br>(connected)<br>Wired connection 2<br>/org/freedesktcp/NetworkManager/ActiveCo<br>on<br>172.16.20.254                                                                                                    |
| GENERAL.DEVICE:<br>GENERAL.MADOR:<br>GENERAL.MADOR:<br>GENERAL.SATAE:<br>GENERAL.CONNECTION:<br>GENERAL.CONNECTION:<br>GENERALCON-PATH:<br>WIRED-PROPERTIES:CARRIER:<br>IP4.ADDRESS[1]:<br>IP4.GATEMAY:<br>IP4.GOTES[1]:                                                                                                    | eth1<br>etherent<br>E2:B0:B0:09:41:1B<br>1500<br>Mired connected)<br>Wired connection 2<br>/org/freedesktcp/NetworkManager/ActiveCo<br>on<br>172.16.20.135/24<br>172.16.20.254<br>dst = 0.0.0.0/0, nh = 172.16.20.254, mt                                                                                                    |
| GENERAL.DEVICE:<br>GENERAL.MADDR:<br>GENERAL.MADDR:<br>GENERAL.CONNECTION:<br>GENERAL.CONNECTION:<br>GENERAL.CONNECTION:<br>GENERAL.CONPATH:<br>HIRD-FROPERTIES.CARRIER:<br>IF4.GATEMAX:<br>IF4.GATEMAX:<br>IF4.GATEMAX:<br>IF4.GATEMAX:                                                                                                    | eth1<br>ethernet<br>E2:B0:B8:09:41:1B<br>1500<br>Mired connected)<br>Wired connection 2<br>/org/freedesktop/NetworkManager/ActiveCo<br>on<br>172.16:20:135/24<br>172.16:20:254<br>dst = 0.0.0.0/0, nh = 172.16:20.254, mt<br>dst = 172.16:20.0/24, nh = 0.0.0.0, mt =                                                                                  |
| GENERAL.DEVICE:<br>GENERAL.MADOR:<br>GENERAL.MADOR:<br>GENERAL.STATE:<br>GENERAL.CONNECTION:<br>GENERAL.CONNECTION:<br>GENERALCON-PATH:<br>WIRED-PROPERTIES:CARRIER:<br>IP4.ADDRESS[1]:<br>IP4.GOTEMAY:<br>IP4.COTE[1]:<br>IP4.COTE[2]:<br>IP4.COTE[2]:                                                                                                    | eth1<br>ethernet<br>E2:B0:B0:09:41:1B<br>1500<br>Vorg/freedesktcp/NetworkManager/ActiveCo<br>on<br>172.16.20.135/24<br>172.16.20.254<br>dst = 0.0.0.0/0, nh = 172.16.20.254, mt<br>dst = 172.16.20.0/24, nh = 0.0.0.0, mt =<br>172.16.1.2                                                                                                    |
| GENERAL.DEVICE:<br>GENERAL.MADDR:<br>GENERAL.MADDR:<br>GENERAL.CONNECTION:<br>GENERAL.CONNECTION:<br>GENERAL.CON-FATH:<br>HIRD-PROFERTIES.CARRIER:<br>IF4.GATEMAY:<br>1F4.GATEMAY:<br>1F4.GATEMAY:<br>1F4.GATEMAY:<br>1F4.GATEMAY:<br>1F4.FAUTE[1]:<br>1F4.CONTE[1]:<br>1F4.CONTE[2]:                                                                                                    | eth1<br>ethernet<br>E2:B0:B8:09:41:1B<br>1500<br>Nired connected)<br>Wired connection 2<br>/org/freedesktop/NetworkManager/ActiveCo<br>on<br>172.16:20.135/24<br>172:16:20.254<br>dst = 10.0.0.0/0, nh = 172.16.20.254, mt<br>dst = 172.16:20.0/24, nh = 0.0.0.0, mt =<br>172.16.1.2                                                                   |
| GENERAL.DEVICE:<br>GENERAL.MADDR:<br>GENERAL.MADDR:<br>GENERAL.STATE:<br>GENERAL.CONNECTION:<br>GENERAL.CONNECTION:<br>GENERAL.CONPATH:<br>IFED-FROPERTIES.CARRIER:<br>IFEA.GATEMAX:<br>IFEA.GATEMAX:<br>IFEA.GATEMAX:<br>IFEA.GATEMAX:<br>IFEA.GATEMAX:<br>IFEA.DANGI]:<br>IFEA.DNS[2]:<br>IFEA.DNS[2]:<br>IFEA.DNS[2]:                                                                                                   | eth1<br>ethernet<br>E2:B0:B8:09:41:1B<br>1500<br>Vired connected)<br>Wired connection 2<br>/org/freedesktop/NetworkManager/ActiveCo<br>on<br>172.16.20.135/24<br>172.16.20.254<br>dst = 0.0.0.0/0, nh = 172.16.20.254, mt<br>dst = 172.16.20.0/24, nh = 0.0.0.0, mt =<br>172.16.1.7<br>aaeon.com.tw                                                    |
| GENERAL.DEVICE:<br>GENERAL.MADDR:<br>GENERAL.MADDR:<br>GENERAL.STATE:<br>GENERAL.CONNECTION:<br>GENERAL.CONNECTION:<br>GENERAL.CONNECTION:<br>GENERALCON-FATH:<br>HIRD-PROPERTIES.CARRIER:<br>IF4.ADDRESS[1]:<br>IF4.GATEMAY:<br>IF4.CONTE[2]:<br>IF4.DNS[1]:<br>IF4.DNS[1]:<br>IF4.DNS[1]:<br>IF4.DNS[1]:<br>IF4.DNS[1]:                                                                                                  | eth1<br>ethernet<br>E2:B0:BB:09:41:1B<br>1500<br>Mired connected)<br>Wired connection 2<br>/org/freedesktop/NetworkManager/ActiveCo<br>on<br>172.16:20.135/24<br>172.16:20.135/24<br>dst = 0.0.0.00, nh = 172.16:20.254, mt<br>dst = 172.16:20.0/24, nh = 0.0.0.0, mt =<br>172.16:1.2<br>172.16:1.7<br>aaeon.com.tw<br>fe60::F0:S91d:f9c3:3afe/64      |
| GENERAL.DEVICE:<br>GENERAL.MARDR:<br>GENERAL.MADR:<br>GENERAL.STATE:<br>GENERAL.CONNECTION:<br>GENERAL.CONPATH:<br>WIRED-FROPERTIES.CARRIER:<br>IF4.DADRESS[1]:<br>IF4.GATEMAY:<br>IF4.GATEMAY:<br>IF4.GATEMAY:<br>IF4.BOUTE[2]:<br>IF4.DNS[1]:<br>IF4.DNS[2]:<br>IF4.DDNS[1]:<br>IF6.GATEMAY:                                                                                                    | eth1<br>ethernet<br>E2:B0:B8:09:41:1B<br>1500<br>Viced connected)<br>Wired connection 2<br>/org/freedesktop/NetworkManager/ActiveCo<br>on<br>172.16.20.135/24<br>172.16.20.0254<br>dat = 0.0.0.0/0, nh = 172.16.20.254, mt<br>dat = 172.16.20.0/24, nh = 0.0.0.0, mt =<br>172.16.1.2<br>172.16.1.7<br>aacen.com.tw<br>fe00::67c5:891d:f9c3:3afe/64<br> |
| GENERAL.DEVICE:<br>GENERAL.MADDR:<br>GENERAL.MADDR:<br>GENERAL.STATE:<br>GENERAL.CONNECTION:<br>GENERAL.CONNECTION:<br>GENERAL.CONNECTION:<br>GENERAL.CONNECTION:<br>IT44.DORESS[1]:<br>IT44.DORESS[1]:<br>IT44.DORESS[1]:<br>IT44.DONS1]:<br>IT44.DONS1]:<br>IT44.DONS1]:<br>IT44.DONS1]:<br>IT44.DONS1]:<br>IT44.DONS1]:<br>IT44.DONS1]:<br>IT46.ADDRESS[1]:<br>IT66.ADDRESS[1]:<br>IT66.ADDRESS[1]:<br>IT66.ADDRESS[1]: | <pre>eth1<br/>ethernet<br/>E2:B0:BB:09:41:1B<br/>1500<br/>/org/freedesktop/NetworkManager/ActiveCo<br/>on<br/>172.16:20.135/24<br/>172.16:20.254<br/>dst = 0.0.0.0/0, nh = 172.16.20.254, mt<br/>dst = 172.16:20.254, mt<br/>dst = 172.16:20.0/24, nh = 0.0.0.0, mt =<br/>172.16:1.2<br/>172.16:1.2<br/>dst = fe80:si/64, nh = si, mt = 101</pre>      |

Chapter 3 – Gateway Setup and Configuration

# 3.6.2 Set the Static IP

#### Enter edit mode.

#### Command:

*\$ sudo nmcli connection add con-name eth0 type ethernet ifname eth0 ip4* 

192.16.12.21/24

\$ sudo nmcli connection up eth0

*\$ sudo nmcli connection add con-name eth1 type ethernet ifname eth1 ip4* 

192.16.12.26/24

\$ sudo nmcli connection up eth1

\$ sudo nmcli dev sh

| aaeon@imx8mm-bse:~\$ sudo nmcli dev sh                                                               |                                                                                                    |
|----------------------------------------------------------------------------------------------------|----------------------------------------------------------------------------------------------------|
| GENERAL.DEVICE:                                                                                      | eth0                                                                                                    |
| GENERAL.TYPE:                                                                                        | ethernet                                                                                                    |
| GENERAL.HWADDR:                                                                                      | A2:A6:69:56:C8:57                                                                                                    |
| GENERAL.MTU:                                                                                         | 1500                                                                                                    |
| GENERAL.STATE:                                                                                       | 100 (connected)                                                                                                    |
| GENERAL.CONNECTION:                                                                                  | eth0                                                                                                    |
| GENERAL.CON-PATH:                                                                                    | /org/freedesktop/NetworkManager/ActiveCo                                                                                                  |
| WIRED-PROPERTIES.CARRIER:                                                                            |                                                                                                    |
| IP4.ADDRESS[1]:                                                                                      | 192.16.12.21/24                                                                                                    |
| IP4.GATEWAY:                                                                                         |                                                                                                    |
| IP4.ROUTE[1]:                                                                                        | dst = 192.16.12.0/24, nh = 0.0.0.0, mt =                                                                                                  |
| IP6.ADDRESS[1]:                                                                                      | fe80::3be8:3be:2621:a4d1/64                                                                                                    |
| IP6.GATEWAY:                                                                                         |                                                                                                    |
| IP6.ROUTE[1]:                                                                                        | dst = fe80::/64, nh = ::, mt = 101                                                                                                    |
| IP6.ROUTE[2]:                                                                                        | dst = ff00::/8, nh = ::, mt = 256                                                                                                    |
|                                                                                                    |                                                                                                    |
| GENERAL.DEVICE:                                                                                      | eth1                                                                                                    |
| GENERAL.TYPE:                                                                                        | ethernet                                                                                                    |
| GENERAL.HWADDR:                                                                                      | E2:B0:B8:09:41:1B                                                                                                    |
| GENERAL.MTU:                                                                                         | 1500                                                                                                    |
| GENERAL.STATE:                                                                                       | 100 (connected)                                                                                                    |
| GENERAL.CONNECTION:                                                                                  | ethl                                                                                                    |
| GENERAL.CON-PATH:                                                                                    | /org/freedesktop/NetworkManager/ActiveCo                                                                                                  |
| WIRED-PROPERTIES.CARRIER:                                                                            |                                                                                                    |
|                                                                                                    |                                                                                                    |
| IP4.ADDRESS[1]:                                                                                      | 192.16.12.26/24                                                                                                    |
| IP4.ADDRESS[1]:<br>IP4.GATEWAY:                                                                      |                                                                                                    |
| IP4.ADDRESS[1]:<br>IP4.GATEWAY:<br>IP4.ROUTE[1]:                                                     | J92.16.12.26/24<br><br>dst = 192.16.12.0/24, nh = 0.0.0.0, mt =                                                                           |
| IP4.ADDRESS[1]:<br>IP4.GATEWAY:<br>IP4.ROUTE[1]:<br>IP6.ADDRESS[1]:                                  | din 192.16.12.26/24<br><br>dst = 192.16.12.0/24, nh = 0.0.0.0, mt =<br>fe80::642f:d114:39c6:330c/64                                       |
| IP4.ADDRESS[1]:<br>IP4.GATEWAY:<br>IP4.ROUTE[1]:<br>IP6.ADDRESS[1]:<br>IP6.GATEWAY:                  | J92.16.12.26/24<br><br>dst = 192.16.12.0/24, nh = 0.0.0.0, mt =<br>fe80::642f:d114:39c6:330c/64<br>                                       |
| IP4.ADDRESS[1]:<br>IP4.GATEMAY:<br>IP4.ROUTE[1]:<br>IP6.ADDRESS[1]:<br>IP6.GATEWAY:<br>IP6.ROUTE[1]: | J92.16.12.26/24<br><br>dst = 192.16.12.0/24, nh = 0.0.0.0, mt =<br>fe80::642f:d114:39c6:330c/64<br><br>dst = fe80::/64, nh = ::, mt = 102 |

# SRG-IMX8F

#### Enter edit mode:

Command:

\$ sudo nmcli connection mod eth0 ipv4.method auto

\$ sudo nmcli con mod eth0 -ipv4.addresses "192.16.12.21/24"

\$ sudo nmcli connection up eth0

\$ sudo nmcli connection mod eth1 ipv4.method auto

\$ sudo nmcli con mod eth1 -ipv4.addresses "192.16.12.26/24"

\$ sudo nmcli connection up eth1

\$ sudo nmcli dev sh

```
aeon@imx8mm-bse:~$ sudo nmcli dev sh
  ENERAL.DEVICE:
 GENERAL . HWADDR:
                                                           A2:A6:69:56:C8:57
 GENERAL.MTU:
 GENERAL.STATE:
 GENERAL.CONNECTION:
 GENERAL.CON-PATH:
WIRED-PROPERTIES.CARRIER:
IP4.ADDRESS[1]:
IP4.GATEWAY:
                                                           dst = 0.0.0.0/0, nh = 172.16.20.254, mt
dst = 172.16.20.0/24, nh = 0.0.0.0, mt =
IP4.ROUTE[1]:
IP4.ROUTE[2]:
IP4.DNS[1]:
IP4.DNS[2]:
                                                           fe80::3be8:3be:2621:a4d1/64
IP6.ROUTE[1]:
IP6.ROUTE[2]:
                                                           dst = fe80::/64, nh = ::, mt = 103
dst = ff00::/8, nh = ::, mt = 256
 GENERAL.DEVICE:
 GENERAL.TYPE:
GENERAL.HWADDR:
 GENERAL.MTU:
 GENERAL.STATE:
                                                           100 (connected)
 GENERAL.CONNECTION:
GENERAL.CON-PATH:
WIRED-PROPERTIES.CARRIER:
                                                           /org/freedesktop/NetworkManager/ActiveCo
IP4.ADDRESS[1]:
IP4.GATEWAY:
IP4.ROUTE[1]:
IP4.ROUTE[2]:
IP4.DNS[1]:
IP4.DNS[2]:
                                                           dst = 0.0.0.0/0, nh = 172.16.20.254, mt
dst = 172.16.20.0/24, nh = 0.0.0.0, mt =
IP4.DOMAIN[1]:
IP6.ADDRESS[1]:
                                                           aaeon.com.tw
fe80::642f:d114:39c6:330c/64
 IP6.GATEWAY:
 IP6.ROUTE[1]:
IP6.ROUTE[2]:
```

Chapter 3 – Gateway Setup and Configuration

This section will show you how to check and setup the cellular network setting.

# 3.7.1 Check the Cellular Module Status

Step 1: Leave Command:

#### \$ apt-get install minicom

Then press 'Y'.

When successful, output will display as below.

Step 2: Leave Command:

\$ minicom –s

When successful, output will display as below.

root@imx8mm-bse:~/ minicom -s

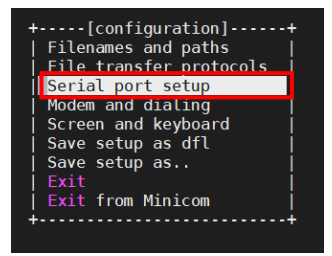

Step 4: Leave Command:

## \$ /dev/ttyUSB3

Finish setting configuration, then press "Enter", as below.

| +        |                                           |   | +            |
|----------|-------------------------------------------|---|--------------|
| A        | <ul> <li>Serial Device</li> </ul>         |   | /dev/ttyUSB3 |
|          | LUCHTIC LUCALION                          | • | / tury cock  |
| <b>C</b> | <ul> <li>Callin Program</li> </ul>        |   |              |
| D        | <ul> <li>Callout Program</li> </ul>       |   |              |
| İΕ.      | <ul> <li>Bps/Par/Bits</li> </ul>          |   | 115200 8N1   |
| F.       | - Hardware Flow Control                   |   |              |
| G        | <ul> <li>Software Flow Control</li> </ul> |   |              |
| H        | - RS485 Enable                            |   |              |
| I        | <ul> <li>RS485 Rts On Send</li> </ul>     |   |              |
| J.       | <ul> <li>RS485 Rts After Send</li> </ul>  |   |              |
| K        | <ul> <li>RS485 Rx During Tx</li> </ul>    |   |              |
| L        | <ul> <li>RS485 Terminate Bus</li> </ul>   |   | No           |
| ΙM.      | - RS485 Delay Rts Before                  | : | 0            |
| N        | - RS485 Delay Rts After                   |   | 0            |
|          |                                           |   |              |
|          | Change which setting?                     |   |              |
| +        |                                           |   | ·····        |

Step 5: Choose "Exit" to leave the dialog.

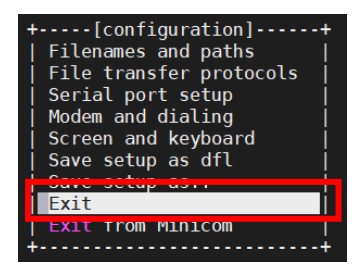

IOT Gateway System

Check if module is connected to the serial port:

Command:

\$ AT

Check the SIM card status:

Command:

\$ AT+CPIN?

Check module manufacturer information:

Command:

\$ ATI

Check setting APN:

Command:

\$ AT+CGDCONT=1,"IPV4V6","internet"

# Check 4G signal quality:

Command:

\$ AT+CGDCONT? \$ AT+CSQ

| · · · · · ·                                                                       | COM43 (USB Serial Port (COM43) ×                                                            |
|-----------------------------------------------------------------------------------|---------------------------------------------------------------------------------------------|
| [ 33.770                                                                          | 545] VSD_3V3: disabling                                                                     |
| root@imx8m                                                                        | n-bse:~# minicom -s                                                                         |
| Welcome to                                                                        | minicom 2.8                                                                                 |
| 0PTIONS: I<br>Port /dev/                                                          | 18n<br>ttyUSB3, 06:51:51                                                                    |
| Press CTRL                                                                        | A Z for help on special keys                                                                |
| AT<br>OK<br>AT+CPIN?<br>+CPIN: REAI                                               | Y                                                                                           |
| OK<br>ATI<br>Quectel<br>EG25<br>Revision:                                         | EG256GBR07A07M2G                                                                            |
| OK<br>AT+CGDCONT:<br>OK<br>AT+CGDCONT:<br>+CGDCONT:<br>+CGDCONT: :<br>+CGDCONT: : | =1,"IPV4V6","internet"<br>?<br>1,"IPV4V6","internet","0.0.0.0.0.0.0.0.0.0.0.0.0.0.0.0.0.0.0 |
| <mark>0K</mark><br>AT+CSQ<br>+CSQ: 11,99                                          |                                                                                             |
| ок                                                                                |                                                                                             |

Step 1: Press "Ctrl +A".

|                    | Minicom Command Summary | /                    |
|--------------------|-------------------------|----------------------|
| i                  |                         |                      |
| Commands           | can be called by CTRL   | -A <key></key>       |
| i                  |                         |                      |
| Main Fur           | nctions                 | Other Functions      |
|                    |                         |                      |
| Dialing directoryD | run script (Go)G        | Clear ScreenC        |
| Send filesS        | Receive filesR          | cOnfigure MinicomO   |
| comm ParametersP   | Add linefeedA           | Suspend minicomJ     |
| Capture on/offL    | HangupH                 | eXit and resetX      |
| send breakF        | initialize ModemM       | Quit with no reset.Q |
| Terminal settingsT | run KermitK             | Cursor key modeI     |
| lineWrap on/offW   | local Echo on/offE      | Help screenZ         |
| Paste fileY        | Timestamp toggleN       | scroll BackB         |
| Add Carriage RetU  |                         |                      |
| 1                  |                         |                      |
| Select fur         | nction or press Enter   | for none.            |
| +                  |                         |                      |

Step 2: Press "X".

Step 3: Choose "Yes" then select "Enter" to leave Minicom.

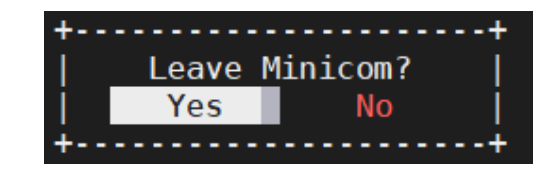

# 3.7.3 Dial-up Cellular Module

#### Check the cellular module status

Command:

\$ sudo su # systemctl enable ModemManager # sudo systemctl start ModemManager # mmcli --list-modems @imx8mm-bse:~\$ mmcli --list-modems

aaeon@imx8mm-bse:~\$ mmcli --list-modems /org/freedesktop/ModemManager1/Modem/0 [Quectel] EG25

#### # mmcli -m 0

#### Result:

| coot@imx8mm-k                      | ose:∼≬ mmcli -m 0                                                                        |                                                                                                    |
|------------------------------------|------------------------------------------------------------------------------------------|----------------------------------------------------------------------------------------------------|
| General  <br>                      | dbus path:<br>device id:                                                                 | /org/freedesktop/ModemManager1/Modem/0<br>85626768ea2df08fe57226507d2240c5c1b3aad7                                                                                                   |
| Hardware  <br> <br> <br> <br> <br> | manufacturer:<br>model:<br>firmware revision:<br>supported:<br>current:<br>equipment id: | Quectel<br>E625<br>gram-unts, lte<br>gram-unts, lte<br>B6769042645305                                                                                                    |
| System  <br> <br> <br>             | device:<br>drivers:<br>plugin:<br>primary port:<br>ports:                                | /wys/devices/platform/soc@0/32f10100.usb/38100000.dwc3/xhci-hcd.1.auto/usb1/1-1/1-1.3<br>optioni, qmi_wwan_q<br>qmectal<br>try0580 (qcdm), try0581 (qps), try0582 (at), try0583 (at) |
| Status  <br> <br> <br>             | unlock retries:<br>state:<br>power state:<br>access tech:<br>signal quality:             | sim-pin (3), sim-pin2 (3), sim-puk (10), sim-puk2 (10)<br>registered<br>on<br>Ite<br>60% frecent)                                                                                    |
| Modes  <br>                        | supported:<br>current:                                                                   | allowed: 2g, 3g, 4g; preferred: none<br>allowed: 2g, 3g, 4g; preferred: none                                                                                                    |
|                                    | supported:                                                                               |                                                                                                    |
|                                    | imei:<br>operator id:<br>operator name:<br>registration:                                 | 867699042645385<br>46692<br>Achunghwa Telecom<br>home                                                                                                    |
| 3GPP EPS                           | ue mode of operation:                                                                    |                                                                                                    |
|                                    | dbus path:                                                                               | /org/freedesktop/ModemManager1/SIM/0                                                                                                    |

Cellular module will show "register" status when module is ready.

#### Enable the cellular module

Command:

# mmcli -т 0 -е

Result:

root@imx8mm-bse:~# mmcli -m 0 -e
successfully enabled the modem

#### Dial up the cellular module

#### Command:

#### # nmcli –a

| root@imx8mm-bse:~# nmcli -a |    |
|-----------------------------|----|
|                             |    |
| "Quectel EG25-G"            |    |
| gsm (option1, qmi_wwan_q),  | hw |

#### # nmcli c add con-name test type gsm ifname ttyUSB2 apn internet

#### Result:

root@imx8mm-bse:~# nmcli c add con-name test type gsm ifname ttyUSB2 apn internet Connection 'test' (0017d5f2-bddb-41ab-b530-d15cedf896bc) successfully added.

Check the cellular module connection:

Command:

#ifconfig

#### Result:

```
ppp0: flags=4305<UP,POINTOPOINT,RUNNING,NOARF,MULTICAST> mtu 1500
    inet 10.69.247.28
    netmask 255.255.255.255 destination 10.64.64.64
    ppp txqueueen 3
    (Point-to-Point Protocol)
    RX packets 133 bytes 10296 (10.0 KiB)
    RX errors 0 dropped 0 overruns 0 frame 0
    TX packets 136 bytes 9626 (9.4 KiB)
    TX errors 0 dropped 0 overruns 0 carrier 0 collisions 0
```

#### # ping 8.8.8.8

| root@imx8mm-bse:~# ping 8.8.8.8 |                                              |      |          |            |        |              |
|---------------------------------|----------------------------------------------|------|----------|------------|--------|--------------|
| PIN                             | PING 8.8.8.8 (8.8.8.8) 56(84) bytes of data. |      |          |            |        |              |
| 64                              | bytes                                        | from | 8.8.8.8: | icmp_seq=1 | ttl=55 | time=51.7 ms |
| 64                              | bytes                                        | from | 8.8.8.8: | icmp_seq=2 | ttl=55 | time=77.1 ms |
| 64                              | bytes                                        | from | 8.8.8.8: | icmp_seq=3 | ttl=55 | time=34.1 ms |
| 64                              | bytes                                        | from | 8.8.8.8: | icmp_seq=4 | ttl=55 | time=146 ms  |
| 64                              | bytes                                        | from | 8.8.8.8: | icmp_seq=5 | ttl=55 | time=44.5 ms |
| 64                              | bytes                                        | from | 8.8.8.8: | icmp_seq=6 | ttl=55 | time=42.3 ms |

This section will show you how to check and setup the wireless network like Wi-Fi.

# 3.8.1 Scan Wi-Fi Access Point

Command:

# depmod -a 5.10.9-1.0.0+g32513c25d8c7 # modprobe 88x2bu # nmcli radio wifi on # nmcli dev wifi list

Result:

| root@im | x8mm-bse:~# | nmcli | dev wi | fi list    |        |      |          |
|---------|-------------|-------|--------|------------|--------|------|----------|
| IN-USE  | SSID        | MODE  | CHAN   | RATE       | SIGNAL | BARS | SECURITY |
| *       | ABC         | Infra | 11     | 130 Mbit/s | 4      |      | WPA2     |
|         | Aaeon-IOT   | Infra |        | 270 Mbit/s |        |      | WPA2     |

# 3.8.2 Connect Wi-Fi Access Point

Command:

# nmcli dev wifi connect 'SSID' password 'PASSWORD'

E.g.

# nmcli dev wifi connect 'ABC' password '12345678'

SSID->Which you want to connect

PASSWORD->Password for the chosen SSID

#### Result:

coot@imx8mm-bse:~# nmcli dev wifi connect 'ABC' password '12345678'
[ 540.617680] start\_addr=(0x20000), end\_addr=(0x40000), buffer\_size=(0x20000), smp\_number\_max=(16384)
[ 551.627441] start\_addr=(0x20000), end\_addr=(0x40000), buffer\_size=(0x20000), smp\_number\_max=(16384)
[ 558.717225] IPv6: ADDRCONF(NETDEV\_CHANGE): wlan0: link becomes ready
Perice 'wlan0' successfully activated with '72039420-705d-497d-bfdb-735036a0fe53'.

#### nmcli connect show –active

| root@ | imx8mm-bse:~# nmcli connect showact  | ive  |        |
|-------|--------------------------------------|------|--------|
| NAME  | UUID                                 | TYPE | DEVICE |
| ABC   | 72039d20-705d-497d-bfdb-73f036a0fe53 | wifi | wlan0  |

# 3.8.3 Check Wi-Fi signal

Command:

# ping 8.8.8.8

Result:

```
root@imx8mm-bse:~# ping 8.8.8.8
PING 8.8.8.8 (8.8.8.8) 56(84) bytes of data.
64 bytes from 8.8.8.8: icmp_seq=1 ttl=54 time=551 ms
64 bytes from 8.8.8.8: icmp_seq=2 ttl=54 time=64.1 ms
64 bytes from 8.8.8.8: icmp_seq=3 ttl=54 time=31.1 ms
```

# 3.8.4 Disconnect Wi-Fi Access Point

Command:

# sudo nmcli con down id 'SSID'

E.g.

# sudo nmcli con down id 'ABC'

#### SSID->Which you want to disconnect

Result:

root@imx8mm-bse:~≢ sudo nmcli con down id 'ABC' Connection 'ABC' successfully deactivated (D-Bus active path: /org/freedesktop/NetworkManager/ActiveConnection/1)

# 3.8.5 Check Wi-Fi Connection Status

## Command:

#### # nmcli connect show –active

Result:

The disconnected Wi-Fi status is shown in the picture as below:

root@imx8mm-bse:~# nmcli connect show --active

#### # nmcli dev

| root@imx8mm-bse:~# nmcli dev |          |             |            |  |  |  |
|------------------------------|----------|-------------|------------|--|--|--|
| DEVICE                       | TYPE     | STATE       | CONNECTION |  |  |  |
| wlan0                        |          |             |            |  |  |  |
| eth0                         | ethernet | unavailable |            |  |  |  |
| eth1                         | ethernet | unavailable |            |  |  |  |
| can0                         | can      | unmanaged   |            |  |  |  |
| can1                         | can      | unmanaged   |            |  |  |  |
| 10                           | loopback | unmanaged   |            |  |  |  |

This section will show you how to check and setup system settings such as the OS version, RTC, etc.

# 3.9.1 Check OS version

Command:

\$ cat /etc/os-release

| imx8mm-bse login: root<br>Password:<br>Last login: Fri Jul 22 06:16:47 UTC 2022 on ttymxc1<br>Linux imx8mm-bse 5.10.9-1.0.0+g32513c25d8c7 #1 SMP PREEMPT Tue Mar 9 02:17:18 U<br>C 2021 aarch64                                                                                                    |
|----------------------------------------------------------------------------------------------------|
| The programs included with the Debian GNU/Linux system are free software;<br>the exact distribution terms for each program are described in the<br>individual files in /usr/share/doc/*/copyright.                                                                                                    |
| Debian GNU/Linux comes with ABSOLUTELY NO WARRANTY, to the extent<br>permitted by annicable law<br>rootbinxSmm-bse:-# cat/etc/os-release<br>PRETir_NAME="Debian GNU/Linux"<br>VERSION_ED='10"<br>VERSION_ED='10"<br>VERSION_ED='10"<br>VERSION_CODENAME=buster<br>ID=debian<br>HOME_URL="https://www.debian.org/"<br>SUPPORT_URL="https://www.debian.org/"<br>BUG REPORT URL="https://www.debian.org/"<br>IMAGE_VERSION="V3" |

# 3.9.2 Check the Storage Status

#### Command:

\$df —h

Result:

| root@imx8mm-bs | e:~# df | -h   |       |      |                |
|----------------|---------|------|-------|------|----------------|
| Filesystem     | Size    | Used | Avail | Use% | Mounted on     |
| /dev/root      | 3.4G    | 2.5G | 683M  | 79%  |                |
| devtmpfs       | 942M    |      | 942M  | 0응   | /dev           |
| tmpfs          | 960M    |      | 960M  | 0%   | /dev/shm       |
| tmpfs          | 384M    | 1.5M | 383M  | 1%   | /run           |
| tmpfs          | 5.0M    | 8.0K | 5.0M  | 18   | /run/lock      |
| tmpfs          | 4.0M    |      | 4.OM  | 0%   | /sys/fs/cgroup |
| tmpfs          | 192M    |      | 192M  | 0%   | /run/user/0    |
|                |         |      |       |      |                |

# 3.9.3 Shutdown the System

Command:

#### \$ sudo shutdown now

| aaeon@imx8mm-bse:~\$ sudo shutdown now |      |                                      |  |  |  |  |
|----------------------------------------|------|--------------------------------------|--|--|--|--|
| [sudo                                  | ] pa | ssword for aaeon:                    |  |  |  |  |
|                                        |      | Stopping Session 3 of user aaeon.    |  |  |  |  |
| [ OK                                   |      | Removed slice system-modprobe.slice. |  |  |  |  |
| [ OK                                   |      | Stopped target Graphical Interface.  |  |  |  |  |
| [ OK                                   |      | Stopped target Multi-User System.    |  |  |  |  |
| [ OK                                   |      | Stopped target Login Prompts.        |  |  |  |  |
| [ OK                                   | ]    | Stopped target RPC Port Mapper.      |  |  |  |  |
| [ OK                                   |      | Stopped target Sound Card.           |  |  |  |  |
| [ OK                                   |      | Stopped target Timers.               |  |  |  |  |

# 3.9.4 Date and Time Settings

## 3.9.4.1 Check the Current Date and Time

Command:

\$ hwclock

Result:

root@imx8mm-bse:/rootfs/test# sudo su root@imx8mm-bse:/rootfs/test# date -s "20220329 16:13:00"; hwclock -w Tue 29 Mar 2022 04:13:00 PM UTC root@imx8mm-bse:/rootfs/test# hwclock 2022-03-29 16:13:14.880132+00:00 root@imx8mm-bse:/rootfs/test#

#### 3.9.4.2 Set a New Date and Time

#### Command:

```
$ date -s "YYYYMMDD hh:mm:ss"; hwclock –w
```

E.g.

\$ date -s "20220803 15:30:00"; hwclock –w YYYY->Year MM->Month DD->Date hh->Hour mm->Minute ss->Second

```
root@imx8mm-bse:~# date -s "20220803 15:30:00"; hwclock -w
Wed 03 Aug 2022 03:30:00 PM UTC
root@imx8mm-bse:~# timedatect1
        Local time: Wed 2022-08-03 15:30:42 UTC
        Universal time: Wed 2022-08-03 15:30:42 UTC
        RTC time: Wed 2022-08-03 15:30:42
        Time zone: Etc/UTC (UTC, +0000)
System clock synchronized: no
        NTP service: inactive
        RTC in local TZ: no
root@imx8mm-bse:~# hwclock
2022-08-03 15:30:57.196674+00:00
```